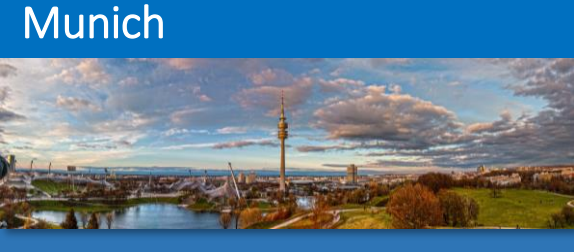

Bochum/ Cologne

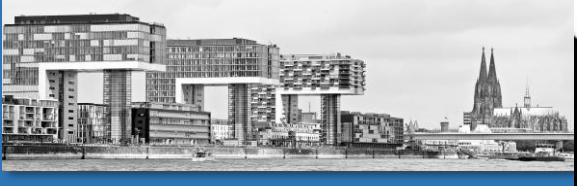

Hamburg

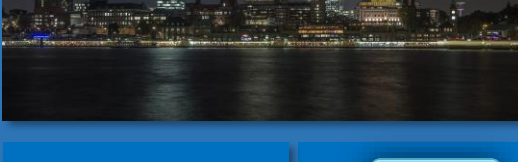

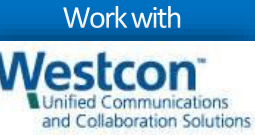

Unit Leader SfB @thomaspoett

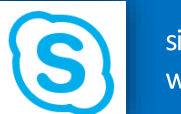

sip: thomas.poett@ westcongroup.com

# Skype for Business MEDIA BYPASS (CCE)

Skype for Business User Group Event

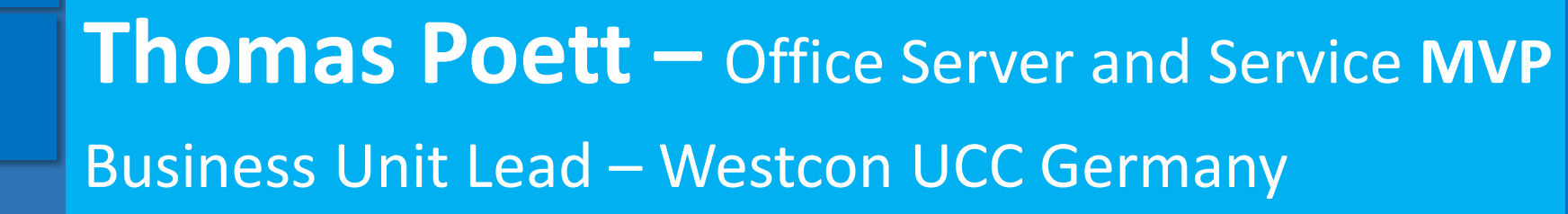

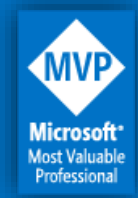

MVP since 2012 + Microsoft SfB Elite Team (Redmond)

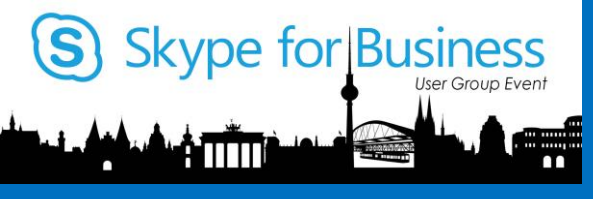

# Agenda

- Media Bypass overview
- Media Bypass CCE Design
- Configuring Media Bypass
- Further Information's

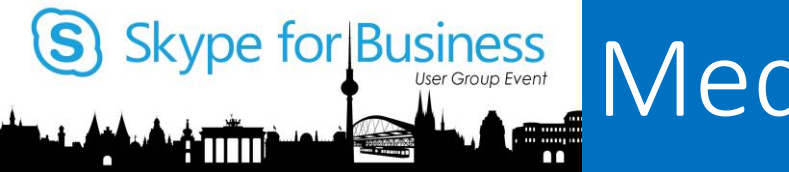

## Media Bypass overview?

#### Why we needed Media Bypass with CCE?

- Direct path from clients to SBC
- Intelligent call routing with SBCs (later more)
- Improve voice quality (low latency)
- High call handling (volume of calls) reduced system count

**Question:** CCE + SBC or CCE Appliance?

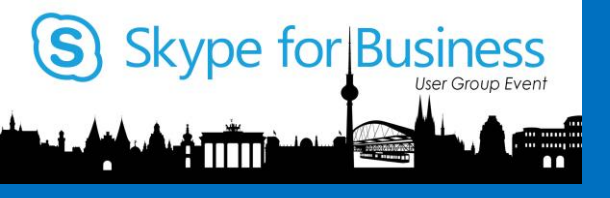

# Media Bypass CCE Design

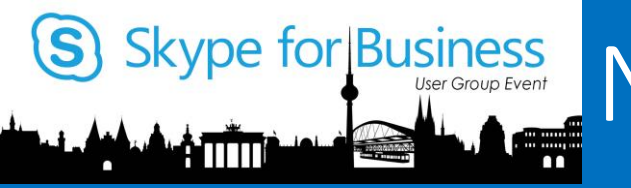

# Network Considerations

#### How to plan your network for media bypass

- When media bypass is enabled for a client, media will **always** bypass.
- External clients and unsupported clients will never use bypass.
- Requires unobstructed connectivity between clients and PSTN gateways.
- Media over VPN is not supported; block all SfB traffic from VPN!
- Media traffic between the client and the gateway typically uses G.711 codec.
  - For inbound calls, the client is the mediation server and mediation server will negotiate G.711
  - For outbound calls, the client is the SfB client and codec negotiated will depend on what Gateway offers client.

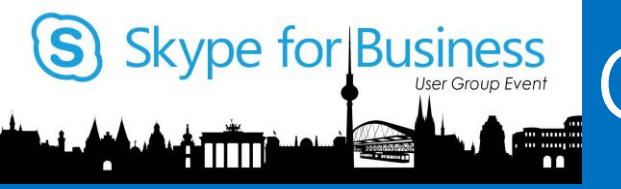

# Generics Media Bypass overview

#### Without Media Bypass

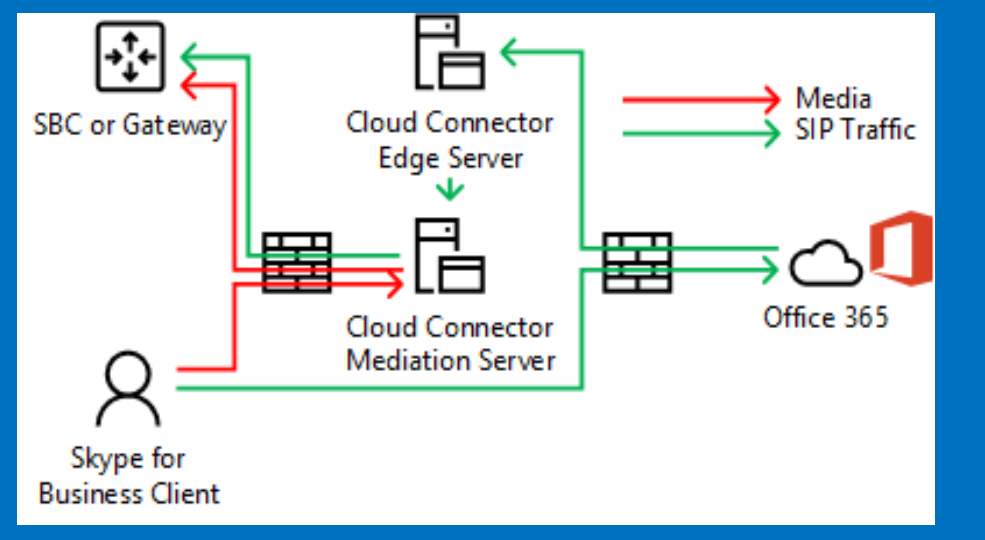

With Media Bypass

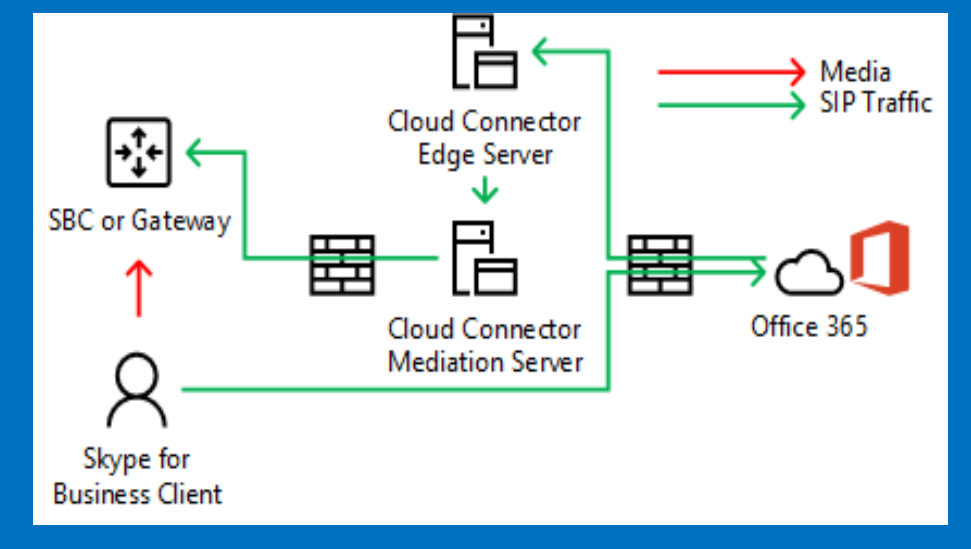

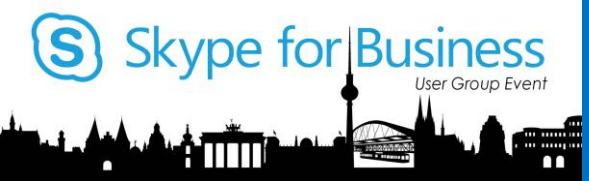

## Media Bypass in Centralized CCE Deployment

G711 Media will traverse the WAN twice

When CCE appliances are located in one central datacenter and

Local offices have local SBC/Gateway for ingress/egress of calls

Centralize SBC associated with CCE routes calls to local gateways G711 Media will traverse WAN twice

- 1. From SfB client -> centralized SBC
- 2. From centralized SBC -> local SBC

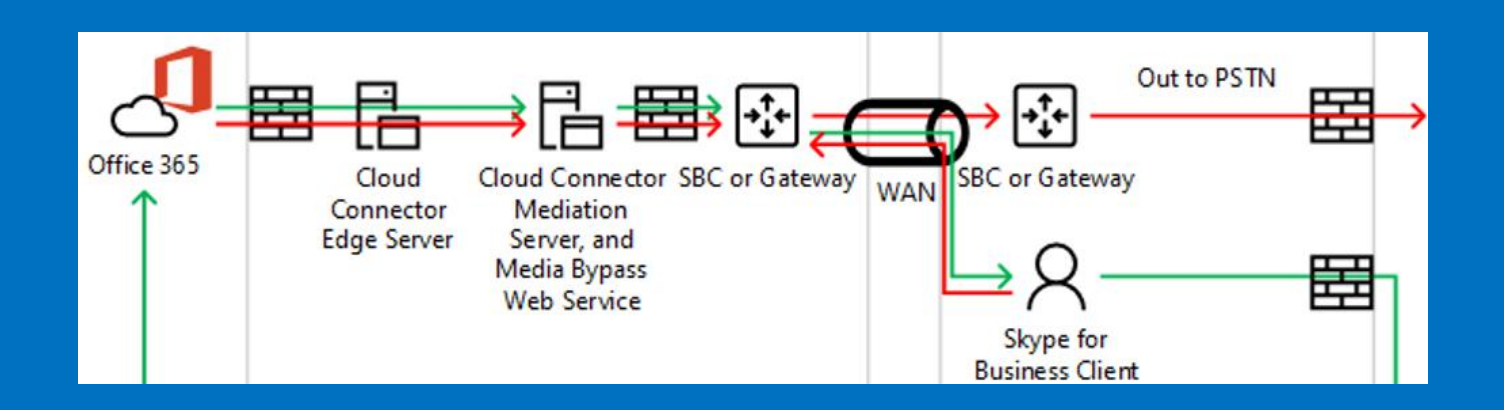

# Centralized Deployment – External Caller

#### Media flow in centralized deployment for external users

User from Zurich is connected to external network

User places an outbound call

Skype for Business

Signaling and media will flow over the WAN from central data center to branch office gateway

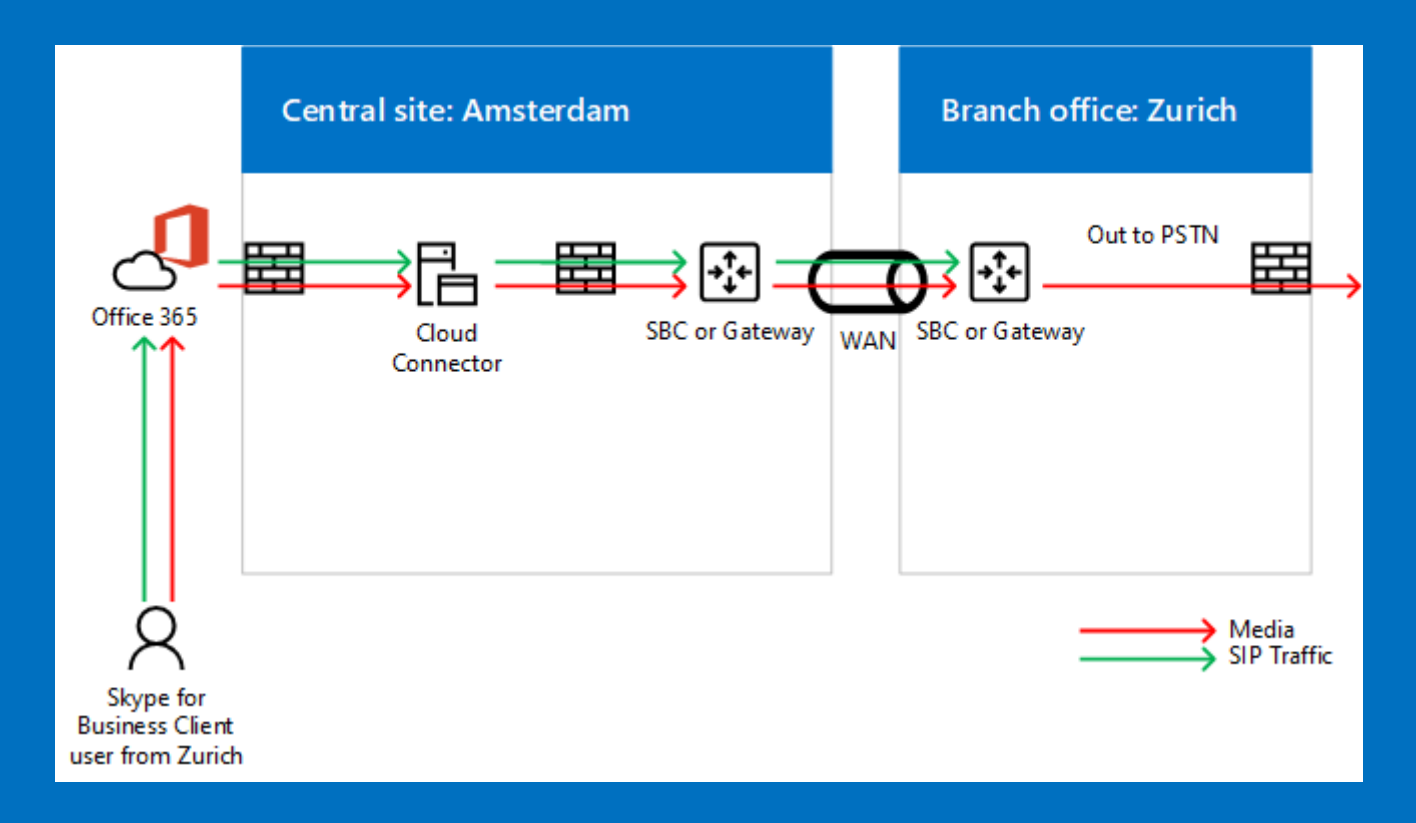

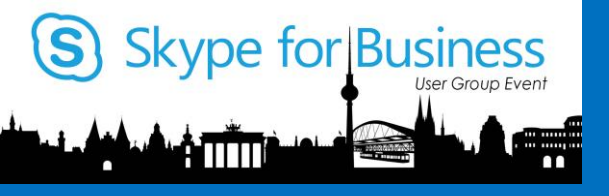

# Design on White Board ....

Let me flip and draw for you

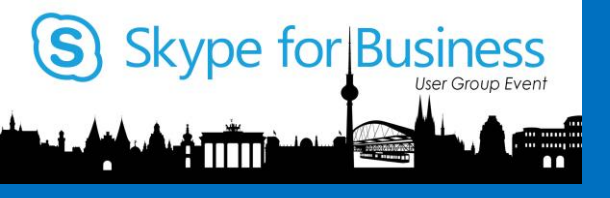

# Configure Media Bypass

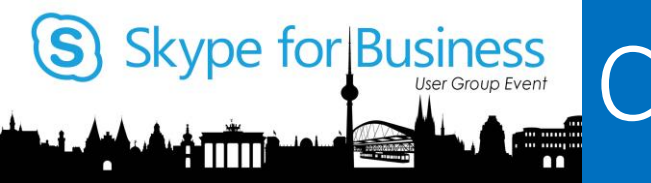

# Skype for Business User Group Event Cmd'let Media Bypass

#### PS C:>

| Command                               | comment                                  |  |  |
|---------------------------------------|------------------------------------------|--|--|
| Set-CsTenantHybridConfiguration       | Defines the parameter for CCE            |  |  |
| New-CsNetworkMediaBypassConfiguration | Set Media Bypass options                 |  |  |
| Set-CsNetworkConfiguration            | Writes the Media Bypass setting into the |  |  |
|                                       | PSTNSite configuration                   |  |  |
|                                       |                                          |  |  |
|                                       |                                          |  |  |
|                                       |                                          |  |  |
|                                       |                                          |  |  |

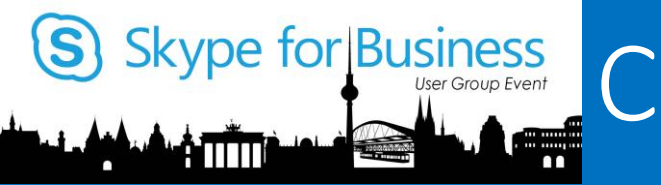

# Configure Media Bypass (overview)

Set-CsTenantHybridConfiguration -HybridConfigServiceInternalUrl http://newname.domain/hybridconfig/hybridconfigservice.svc

\$mediabypass = New-CsNetworkMediaBypassConfiguration -AlwaysBypass \$true -Enabled \$true

Set-CsNetworkConfiguration -MediaBypassSettings \$mediabypass

Verify: \$show = (Get-CsNetworkConfiguration).MediaBypassSettings

#### Note:

There are possibilities with Media Bypass based on the networks (AlwaysBypass \$false -> Site, Region), which you can't configure in SfB Online yet.

#### Note:

Newname.domain must point to the CCE Mediation Server! (internal) (and can be any name) Port 80 must be open from internal Network to the CCE Mediation Server IP Address! The URL is only queried once during LOGIN of the SfB client!

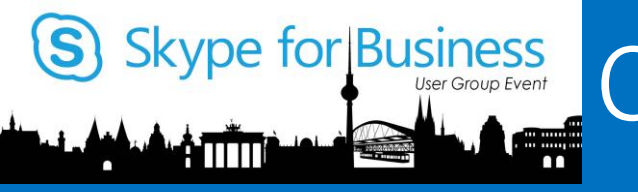

**Configuration Overview** 

## Mediation Server Web Service

Each CCE Mediation Server has a web service to provide media bypass information

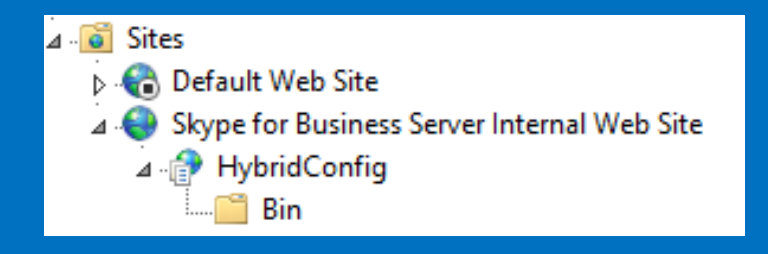

Summary of steps to configure media bypass

- Administrator defines a URL to be used for the web service.
- Administrator creates a DNS Host A record in internal DNS service for this URL resolving to the IP address of each mediation server.
- Administrator enables media bypass using Skype for Business online PowerShell.
- Media bypass settings replicate to Cloud Connector mediation servers.
- Internal supported clients sign out and back in to pick up media bypass settings.

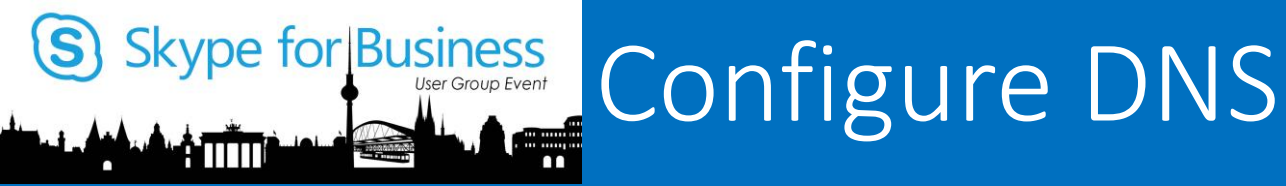

### Win2016 Geo DNS

Create DNS policies that connect the client subnets to the matching zone scopes

https://aka.ms/win2016geodns

Create DNS entries for web service URL

- Create DNS records resolvable to internal clients
- Create Host A record resolving to IP of mediation server
- One Host A record needed for each mediation server deployed

**Recommendation**: Use Geo DNS to resolve local mediation server IP's based on client location

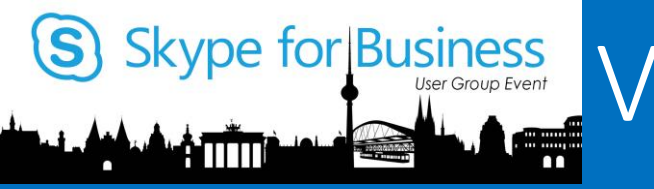

Verify Tenant and CCE readiness

• Check the replication within your Office 365 tenant

Get-CsTenantHybridConfiguration -LocalStore

• Check the replication on you Mediation Server VM (on the CCE) Get-CsNetworkConfiguration -LocalStore

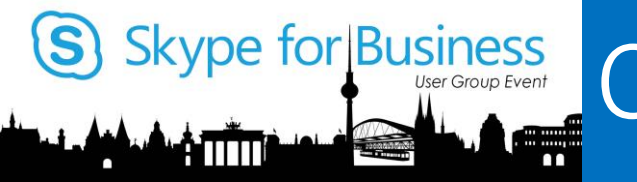

# Confirm Media Bypass – SfB Online

#### Confirm online bypass settings

BypassID

- Sign into Remote PowerShell with Tenant Administrator credentials
- Confirm hybrid configuration web service URL replicated to local server store

Get-CsTenantHybridConfiguration -LocalStore | Select HybridConfigServiceInternalUrl HybridConfigServiceInternalUrl

http://hybridvoice.comtoso.com/hybridconfig/hybridconfigservice.svc

: 02ca0efb-2bb1-4bcc-a19a-d5cb1aa3e914

#### Confirm media bypass settings replicated to local server store

| Get-CsNetworkConfiguration | -localstore | select | -ExpandProperty |
|----------------------------|-------------|--------|-----------------|
| MediaBypassSettings        |             |        |                 |

Enabled: TrueInternalBypassMode: AnyExternalBypassMode: AnyAlwaysBypass: False

EnabledForAudioVideoConferences : False

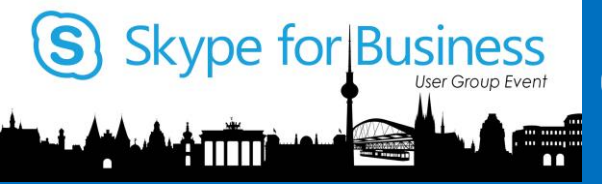

# Confirm Media Bypass – On CCE

#### Confirm CCE mediation server bypass settings

• Open Administrative PowerShell on **each** CCE mediation server and run:

Get-CsNetworkConfiguration -localstore | select -ExpandProperty MediaBypassSettings

| Enabled                         | : | True                                 |
|---------------------------------|---|--------------------------------------|
| InternalBypassMode              | : | Any                                  |
| ExternalBypassMode              | : | Any                                  |
| AlwaysBypass                    | : | True                                 |
| BypassID                        | : | 02ca0efb-2bb1-4bcc-a19a-d5cb1aa3e914 |
| EnabledForAudioVideoConferences | • | False                                |

#### Notes:

- In V2, the **BypassID** will be the same for all CCE deployments in all tenants.
- CCE Mediation server configured with AlwaysBypass=True; not synchronized from online

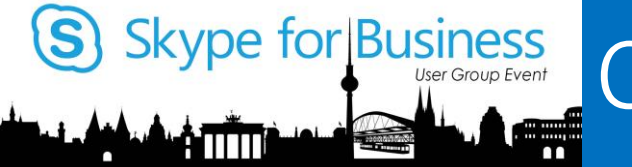

# Confirm Media Bypass in Calls – Option 1

#### **Performance Monitor**

- Configure Performance Monitor on CCE Mediation server to monitor the following:
  - LS:MediationServer Inbound Calls Total inbound media bypass calls
  - LS:MediationServer Outbound Calls Total outbound media bypass calls
- This works well for basic inbound and outbound calls, but won't capture statistics on more complex calling scenarios like transfers between internal and external calls.

| Last     | 3.000 | Average | 3.000 Minimun               | n        | 3.000 Maxim | um 3.000 Dur              | ation 1:40 |
|----------|-------|---------|-----------------------------|----------|-------------|---------------------------|------------|
| Show     | Color | Scale   | Counter                     | Instance | Parent      | Object                    | Computer   |
| <b>V</b> |       | 1.0     | - Active media bypass calls | _Total   |             | LS:MediationServer - Inbo | \\MTMS01   |
|          |       | 1.0     | - Total inbound media by    | _Total   |             | LS:MediationServer - Inbo | \\MTMS01   |
|          |       | 1.0     | - Active media bypass calls | _Total   |             | LS:MediationServer - Out  | \\MTMS01   |
|          |       | 1.0     | - Total outbound media      | _Total   |             | LS:MediationServer - Out  | \\MTMS01   |

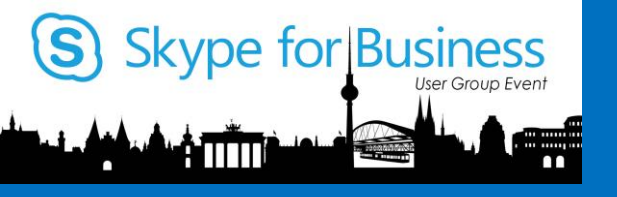

#### Network Tracing

- Use Network Capture to capture network activity for calls apply a filter to view traffic between the client IP and the PSTN Gateway.
- When media bypass enabled, you will see traffic between the client and the Gateway. (See below – Client .123, and Gateway is .8)
- When media bypass is **disabled**, you will not see traffic between the client and the Gateway.

| 💱 MessageNumber 🦿 | R | Timestamp 👚                 | TimeElapsed | Source       | Destination  | Module | Summary                                  |
|-------------------|---|-----------------------------|-------------|--------------|--------------|--------|------------------------------------------|
| 1450              |   | 2017-07-09T08:17:39.8662871 |             | 10.10.10.123 | 10.10.10.8   | RTP    | PayloadType: G722 Audio, 8000Hz [1 Cha < |
| 1454              |   | 2017-07-09T08:17:39.8866396 |             | 10.10.10.123 | 10.10.10.8   | RTP    | PayloadType: G722 Audio, 8000Hz [1 Cha   |
| 1456              |   | 2017-07-09T08:17:39.9032662 |             | 10.10.10.8   | 10.10.10.123 | RTP    | PayloadType: G722 Audio, 8000Hz [1 Cha   |
| 1457              |   | 2017-07-09T08:17:39.9085638 |             | 10.10.10.123 | 10.10.10.8   | RTP    | PayloadType: G722 Audio, 8000Hz [1 Cha   |
|                   |   | 2017-07-09T08:17:39.9225896 |             | 10.10.10.8   | 10.10.10.123 | RTP    | PayloadType: G722 Audio, 8000Hz [1 Cha   |
| 1459 🕀 🕀          |   | 2017-07-09T08:17:39.9264106 |             | 10.10.10.123 | 10.10.10.8   | RTP    | PayloadType: G722 Audio, 8000Hz [1 Cha   |
| 1460              |   | 2017-07-09T08:17:39.9417868 |             | 10.10.10.8   | 10.10.10.123 | RTP    | PayloadType: G722 Audio, 8000Hz [1 Cha   |
| 1461              |   | 2017-07-09T08:17:39.9470501 |             | 10.10.10.123 | 10.10.10.8   | RTP    | PayloadType: G722 Audio, 8000Hz [1 Cha   |
| HA 1462           |   | 2017-07-09T08:17:39.9629184 |             | 10.10.10.8   | 10.10.10.123 | RTP    | PayloadType: G722 Audio, 8000Hz [1 Cha   |
| 1463              |   | 2017-07-09T08:17:39.9663290 |             | 10.10.10.123 | 10.10.10.8   | RTP    | PayloadType: G722 Audio, 8000Hz [1 Cha   |
|                   |   | 2017-07-09T08:17:39.9827441 |             | 10.10.10.8   | 10.10.10.123 | RTP    | PayloadType: G722 Audio, 8000Hz [1 Cha   |
| 1465              |   | 2017-07-09T08:17:39.9862413 |             | 10.10.10.123 | 10.10.10.8   | RTP    | PayloadType: G722 Audio, 8000Hz [1 Cha   |
| 1466 🕂 🕂          |   | 2017-07-09T08:17:40.0027918 |             | 10.10.10.8   | 10.10.10.123 | RTP    | PayloadType: G722 Audio, 8000Hz [1 Cha   |
| 1467              |   | 2017-07-09T08:17:40.0062822 |             | 10.10.10.123 | 10.10.10.8   | RTP    | PayloadType: G722 Audio, 8000Hz [1 Cha   |
| 1468 🕀            |   | 2017-07-09T08:17:40.0224556 |             | 10.10.10.8   | 10.10.10.123 | RTP    | PayloadType: G722 Audio, 8000Hz [1 Cha   |
| • 🕂 🔒 1469        |   | 2017-07-09T08:17:40.0261880 |             | 10.10.10.123 | 10.10.10.8   | RTP    | PayloadType: G722 Audio, 8000Hz [1 Chav  |

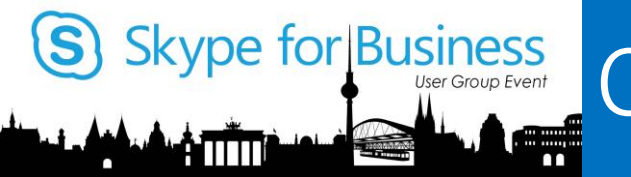

## Confirm Media Bypass in Calls – Option 2

**Tracing Logs** 

- Search for a=x-bypass in the messages tab.
- In Mediation server tracing, there should be 3 items per call:
- Invite: SDP will show two occurrences of a=x-bypassid:2cd1a522-b9c5-4410-8aed-f3eca85eb367
- 2. 183 Session Progress: SDP will show a=x-bypass
- 3. 200 OK: SDP will show
  - a=x-bypass

Additionally, the VQReport in client will show <a>AdditionServerBypassFlag>true</a>

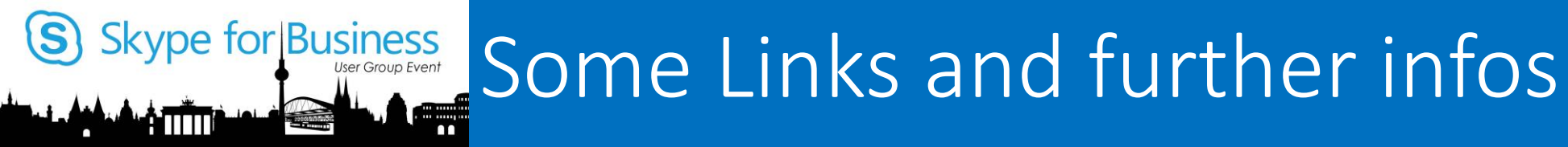

#### Media Bypass Technet

https://technet.microsoft.com/en-us/library/gg425718.aspx https://technet.microsoft.com/en-us/library/gg398927.aspx https://technet.microsoft.com/en-us/library/gg398365.aspx

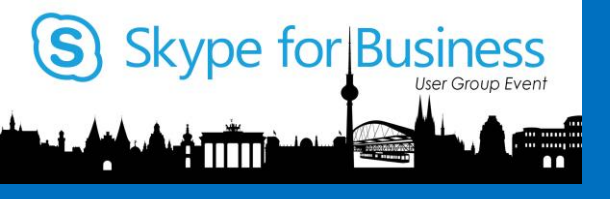

# Further Information & Design Discussion (white board)

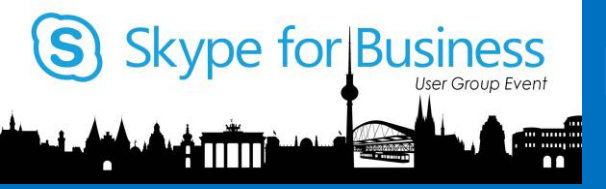

# Useful Info's and Links

- CCE and Media Bypass
  - https://technet.microsoft.com/en-us/library/mt808733.aspxhttps://technet.microsoft.com/enus/library/mt605227.aspx
  - Plan: https://technet.microsoft.com/en-us/library/mt808733.aspx
  - **Deploy:** https://technet.microsoft.com/en-us/library/mt808734.aspx
- My Blog and Technet Gallery links
  - www.uclabs.blog
- Skype Operations Framework
  - http://skypeoperationsframework.com
- Skype Academy
  - http://skypeoperationsframework.com/academy
- Skype Preview
  - http://skypepreview.com

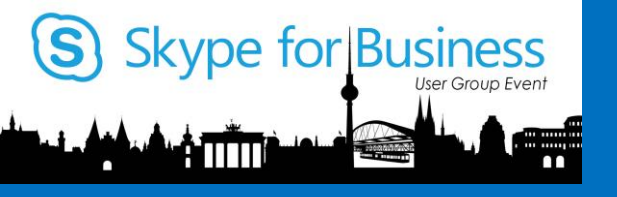

YOUR SKYPE FOR BUSINESS HARDWARE DISTRIBUTOR

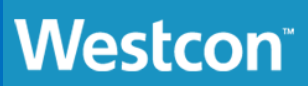

The broadest and most comprehensive Lync Optimised vendor portfolio anywhere in distribution

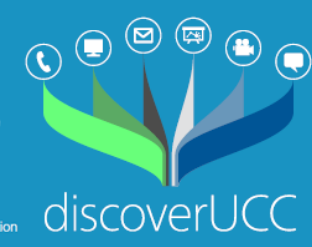

#### Munich

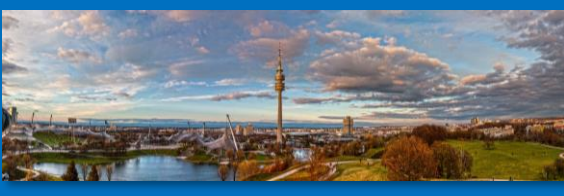

#### Cologne

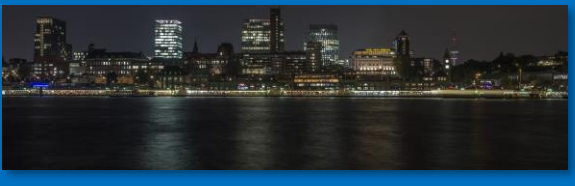

Hamburg

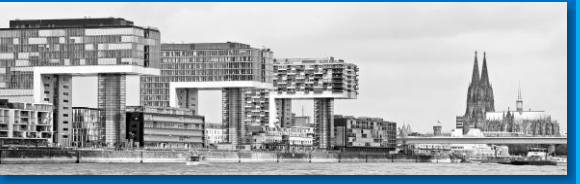

## Thomas Poett

Thomas.poett@westcongroup.com

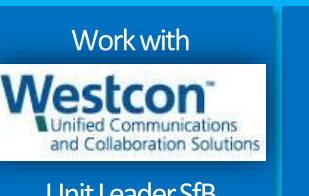

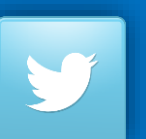

Unit Leader SfB

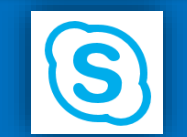

MVP Microsoft Most Valuable Professional

@thomaspoett

sip:thomas.poett@ westcongroup.com

MVP since 2012 + Microsoft SfB Elite Team